# 配置思科會議伺服器中的調查功能並對其進行故 障排除

### 目錄

簡介
必要條件
需求
採用元件
背景資訊
設定
為參與者啟用調查功能
選項1.在呼叫配置檔案級別啟用調查功能。
選項2.在呼叫級別啟用調查功能。
為主機啟用調查功能
選項1.要在呼叫段ID上啟用調查功能。
選項2.在calllegProfile上啟用「調查功能」。
驗證
疑難排解
相關資訊

# 簡介

本文檔介紹在Cisco Meeting Server(CMS)上配置調查功能並對其進行故障排除的步驟。

# 必要條件

需求

思科建議您瞭解以下主題:

• 思科會議伺服器版本3.8及更高版本。

採用元件

本文中的資訊是根據特定實驗室環境內的裝置所建立。文中使用到的所有裝置皆從已清除(預設))的組態來啟動。如果您的網路運作中,請確保您瞭解任何指令可能造成的影響。

# 背景資訊

在Cisco Meeting Server 3.8版中,引入了調查功能,該功能允許會議應用主持人在會議中建立調查

,參與者可以參與調查並共用自己的意見,從而使會議更具互動性。

- 調查功能是在Cisco Meeting Server 3.8中引入的,WebApp會議主持人可以在會議中建立調查。
- 參與者可以參與由會議主持人啟用的調查。
- WebApp會議一次可以進行一次調查。
- 每個調查最多可以有5個問題,最少可以有2個或最多5個選擇。
- 此版本中不允許有多個答案條目或自由文本答案。
- 建立調查的會議組織者不能參與調查。
- 會議參與者可隨時參加調查,直至調查結束,即使該參與者斷開會議連線後重新加入。
- 提交調查後,使用者無法編輯/修改調查。

# 設定

- 調查功能使用CMS中的meetingapps服務,它充當先決條件,Meetingapps服務可通過引用給 定連結進行<u>配置</u>
- 在呼叫級別上可以為特定呼叫啟用「調查功能」,或者在callprofile級別上啟用「調查功能」 ,該級別可使用CMS 3.8中引入的新欄位surveyAllowed應用於coSpace或System級別,該欄 位可以設定為false|true。

#### 為參與者啟用調查功能

選項1.在呼叫配置檔案級別啟用調查功能。

步驟 1.登入CMS GUI並導航到Configuration > API > callprofile,然後將surveyAllowed設定為 true。

| Object configuration                           |                |
|------------------------------------------------|----------------|
| name                                           | Survey Profile |
| participantLimit                               | 1000           |
| fileReceiveAllowed                             | true           |
| surveyAllowed                                  | true           |
| Write this object to "/api/v1/system/profiles" |                |

#### /api/v1/callProfiles/0cc3a91c-ddad-45e3-a1e0-64f7dd34c8ab

| name                         | C |    | Survey Profile           | - present |
|------------------------------|---|----|--------------------------|-----------|
| participantLimit             | C |    | 1000 - present           |           |
| locked                       | C |    | <unset> &gt;</unset>     |           |
| recordingMode                | C |    | <unset> v</unset>        |           |
| streamingMode                | C |    | <unset> v</unset>        |           |
| passcodeMode                 | C |    | <unset> &gt;&gt;</unset> |           |
| passcodeTimeout              | C |    |                          |           |
| gatewayAudioCallOptimization | C |    | <unset> &gt;&gt;</unset> |           |
| lyncConferenceMode           | C |    | <unset> ~</unset>        |           |
| lockMode                     | C |    | <unset> V</unset>        |           |
| sipRecorderUri               | C |    |                          | ]         |
| sipStreamerUri               | C |    |                          | ]         |
| muteBehavior                 | C |    | <unset> &gt;</unset>     |           |
| messageBannerText            | C |    |                          | ]         |
| chatAllowed                  | C |    | <unset> \</unset>        |           |
| raiseHandEnabled             | C |    | <unset> &gt;&gt;</unset> |           |
| notesAllowed                 | C |    | <unset> &gt;</unset>     |           |
| captionsAllowed              | C |    | <unset> &gt;</unset>     |           |
| backgroundBlurAllowed        | C |    | <unset> &gt;</unset>     |           |
| fileReceiveAllowed           | ( |    | true v - present         |           |
| surveyAllowed                |   |    | true v - present         |           |
| logoFileName                 | C |    |                          | J         |
| logoPosition                 |   |    | ∠unset> ∨                |           |
|                              |   | Mo | odify                    |           |

注意:一旦呼叫配置檔案啟用了Survery Feature,即可在coSpace/<coSpace ID>或系統/配置 檔案上應用呼叫配置檔案

選項2.在呼叫級別啟用調查功能。

步驟 1. 登入CMS GUI並導航至Configuration > API > calls,然後針對特定呼叫將surveyAllowed設 定為true。

| locked                           | d 🗌 false 🗸 - present   |
|----------------------------------|-------------------------|
| recording                        | g 🗌 false 🗸 - present   |
| streaming                        | g 🗌 false 🗸 - present   |
| allowAllMuteSelf                 | If 🗌 false 🗸 - present  |
| allowAllPresentationContribution | n 🗌 false 🗸 - present   |
| joinAudioMuteOverride            | e □ <unset> ∨</unset>   |
| messageText                      | t 🗌                     |
| messagePosition                  | n 🗌 middle 🗸 - present  |
| messageDuration                  | n 🗌 0 - present         |
| activeWhenEmpty                  | y 🗌 false 🗸 - present   |
| panePlacementHighestImportance   | e 🗆                     |
| panePlacementSelfPaneMode        | e C <unset> V</unset>   |
| panePlacementActiveSpeakerMode   | e 🗌 <unset> 🗸</unset>   |
| messageBannerText                | t 🗆                     |
| chatAllowed                      | d 🗌 True 🗸 - present    |
| raiseHandEnabled                 | d 🗌 True 🗸 - present    |
| notesAllowed                     | d 🗌 false 🗸 - present   |
| captionsAllowed                  | d 🗌 false 🗸 - present   |
| backgroundBlurAllowed            | d 🗌 false 🗸 - present   |
| fileReceiveAllowed               | d 🗌 true 🗸 - present    |
| surveyAllowed                    | d 🗌 true 🗸 - present    |
| logoFileName                     | e 🗌                     |
| logoPosition                     | n 🗌 leftTop 🗸 - present |
|                                  | Modify                  |
|                                  |                         |

#### /api/v1/calls/da899df7-0506-4b4f-b66a-64c597adb0d8

步驟 2.在callprofile/call level中,surveyAllowed設定為True後,右側窗格中的參與者可以看到調查 圖示:

| ¢   |
|-----|
| 2   |
| Ω   |
|     |
|     |
|     |
| 000 |
|     |
| ()  |
|     |
|     |
|     |
|     |
|     |
| 0   |
| 0   |
| 1   |
|     |

為主機啟用調查功能

主持人調查功能允許會議主持人建立/啟動/刪除/檢視會議中的調查,並且可以通過將 surveyOpsAllowed設定為true或false在callleg profile和call leg中啟用此功能

選項1.對呼叫段ID啟用調查功能。

步驟 1. 登入CMS GUI並導航至Configuration > API > calls,然後針對特定呼叫段ID將 surveyOpsAllowed設定為。

| sipMediaEncryption            |    | optional v - present                    |
|-------------------------------|----|-----------------------------------------|
| audioPacketSizeMs             |    |                                         |
| deactivationMode              |    | <unset> ~</unset>                       |
| deactivationModeTime          |    |                                         |
| telepresenceCallsAllowed      |    | false v - present                       |
| sipPresentationChannelEnabled |    | true 🗸 - present                        |
| bfcpMode                      |    | serverAndClient ~ - present             |
| controlRemoteCameraAllowed    |    | <unset> \viscolution</unset>            |
| layout                        |    | telepresence ~ - present                |
| disconnectOthersAllowed       |    | <unset> \cdots</unset>                  |
| addParticipantAllowed         |    | <unset> \sigma</unset>                  |
| qualityMain                   |    | max1080p60 V - present                  |
| qualityPresentation           |    | max1080p30 V - present                  |
| participantCounter            |    | <unset> \rightarrow</unset>             |
| nameLabelOverride             |    |                                         |
| layoutTemplate                |    | Choose                                  |
| audioGainMode                 |    | <unset> \v</unset>                      |
| meetingTitlePosition          |    | <unset> \sigma</unset>                  |
| handStatus                    |    | <unset> \sigma</unset>                  |
| chatContributionAllowed       |    | <unset> \sigma</unset>                  |
| noteContributionAllowed       |    | <unset> \rightarrow</unset>             |
| changeRoleAllowed             |    | <unset> \rightarrow</unset>             |
| captionContributionAllowed    |    | <unset> v</unset>                       |
| fileUploadAllowed             |    | <unset> v</unset>                       |
| accessMethod                  |    | coSpace GUID (none available) - present |
| surveyOpsAllowed              |    | true v - present                        |
|                               | Mo | bdify                                   |
|                               |    |                                         |

#### /api/v1/callLegs/2efdddff-0ca0-463c-8042-b00168f30a1e

#### Related objects: /api/v1/callLegs

/api/v1/callLegs/2efdddff-0ca0-463c-8042-b00168f30a1e/callLegProfileTrace /api/v1/callLegs/2efdddff-0ca0-463c-8042-b00168f30a1e/cameraControl /api/v1/callLegs/2efdddff-0ca0-463c-8042-b00168f30a1e/generateKeyframe

Table view XML view

| Object configuration |                                      |                 |
|----------------------|--------------------------------------|-----------------|
| name                 | cms user1                            |                 |
| remoteParty          | cmsuser1@acanotaclab.com             |                 |
| originalRemoteParty  | cmsuser1@acanotaclab.com             |                 |
| call                 | da899df7-0506-4b4f-b66a-64c597adb0d8 |                 |
| type                 | acano                                |                 |
| subType              | webApp                               |                 |
| direction            | incoming                             |                 |
| canMove              | true                                 |                 |
|                      | accessMethod                         | coSpace         |
|                      | defaultLayout                        | telepresence    |
|                      | participantLabels                    | true            |
|                      | presentationContributionAllowed      | true            |
|                      | presentationViewingAllowed           | true            |
|                      | sipMediaEncryption                   | optional        |
|                      | muteSelfAllowed                      | true            |
| configuration        | videoMuteSelfAllowed                 | true            |
|                      | telepresenceCallsAllowed             | false           |
|                      | sipPresentationChannelEnabled        | true            |
|                      | changeLayoutAllowed                  | true            |
|                      | bfcpMode                             | serverAndClient |
|                      | qualityMain                          | max1080p60      |
|                      | qualityPresentation                  | max1080p30      |
|                      | survey OpsAllowed                    | true            |

選項2.在calllegProfile上啟用調查功能。

步驟1.登入CMS GUI並導航至Configuration > API > callLegProfiles,然後將surveyOpsAllowed設 定為true。

| name                       |   | Survey Call Leg Profile  | - present |
|----------------------------|---|--------------------------|-----------|
| maxCallDurationTime        |   |                          |           |
| qualityMain                |   | <unset>  v</unset>       |           |
| qualityPresentation        |   | <unset> ~</unset>        |           |
| participantCounter         |   | <unset> \</unset>        |           |
| layoutTemplate             |   | Choose                   |           |
| controlRemoteCameraAllowed |   | <unset> &gt;</unset>     |           |
| audioGainMode              |   | <unset> v</unset>        |           |
| meetingTitlePosition       |   | <unset> &gt;</unset>     |           |
| chatContributionAllowed    |   | <unset> &gt;</unset>     |           |
| noteContributionAllowed    |   | <unset> &gt;</unset>     |           |
| changeRoleAllowed          |   | <unset> &gt;&gt;</unset> |           |
| captionContributionAllowed |   | <unset> &gt;</unset>     |           |
| fileUploadAllowed          |   | <unset> &gt;</unset>     |           |
| surveyOpsAllowed           |   | true V - present         |           |
|                            | Μ | odify                    |           |

注意:在 calllegprofile上啟用surveyOpsAllowed會為所有參與者提供Survey Dashboard選項 ,所有參與者都可以在會議中建立/啟動/刪除/檢視調查。

我們可以使用會議組織者空間中的訪問方法將surveyOpsAllowed限製為僅目標使用者或主機:

步驟 1.建立主機callLegProfile(surveyOpsAllowed = true)

步驟 2.建立訪客callLegProfile(surveyOpsAllowed = false)

步驟 3.在會議組織者空間上建立一個新的accessMethod,並分配主機和訪客callLegProfile。

步驟 4.作為主持人加入空間的使用者有調查控制面板選項,並且能夠在會議中建立/啟動/刪除/檢視 調查。

# 驗證

- 使用WebApp安排會議。
- 如配置部分所述,啟用「surveyAllowed」。
- 按照配置部分中的說明啟用「SurveyOpsAllowed」,供參與者建立/啟動/刪除/查看調查。
- 一旦為使用者啟用「surveyOpsAllowed」,使用者一旦按一下調查圖示,就可以檢視「 Survey Dashboard」

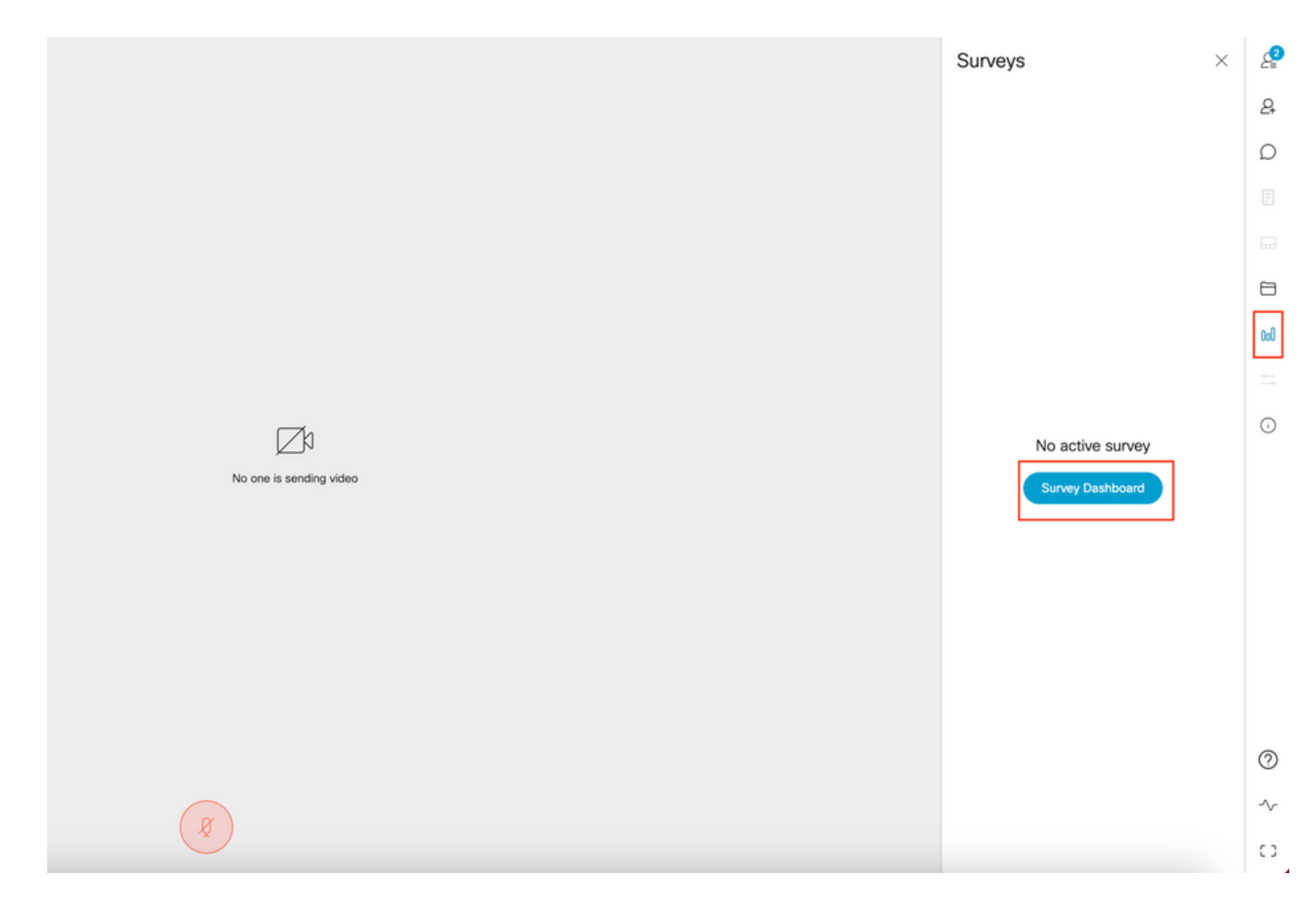

• 主持人可以點選「調查控制板」,然後點選「創建調查」:

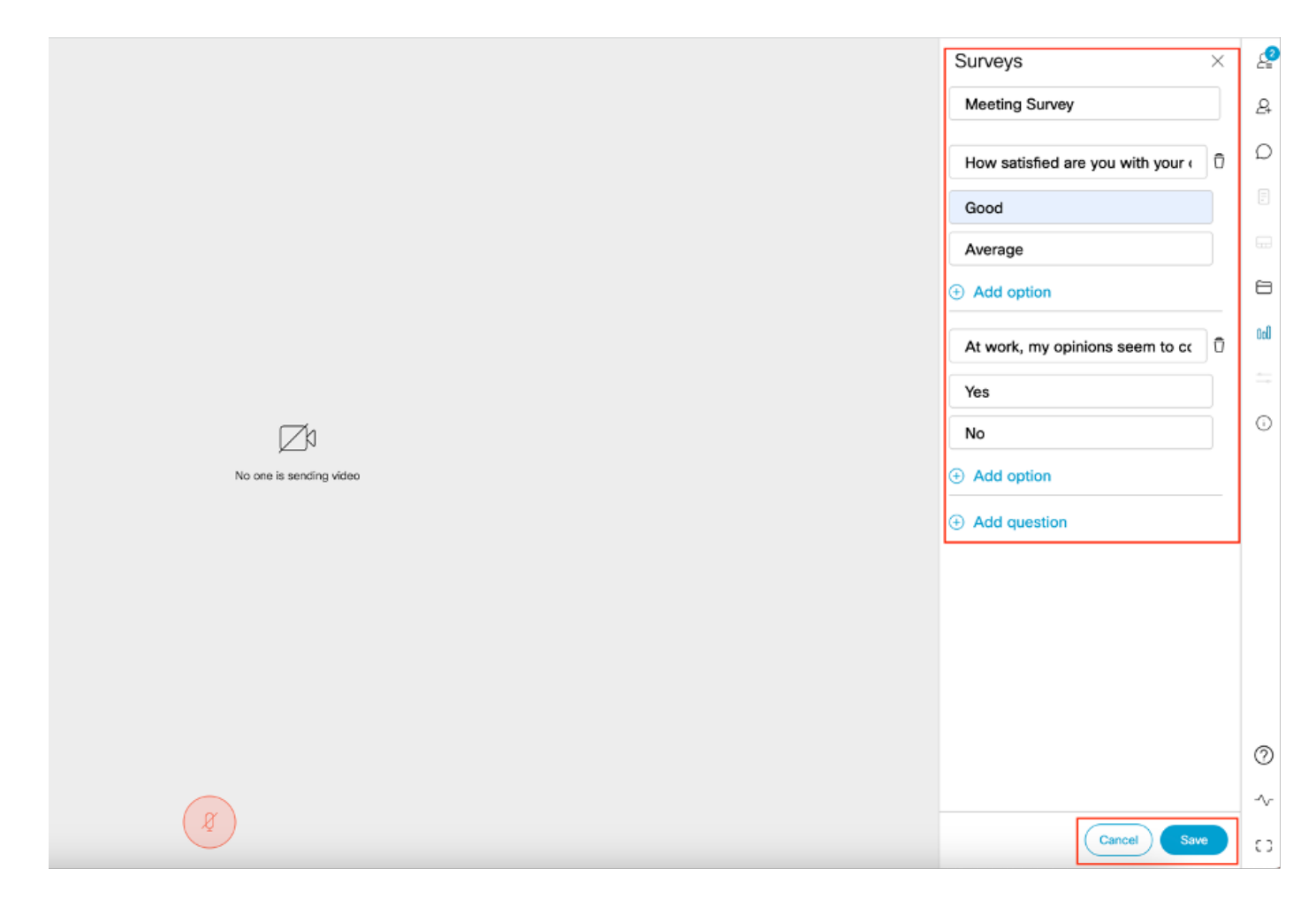

# • 建立調查問題後,主機按一下「儲存」,然後使用螢幕截圖中突出顯示的紅色圖示啟動調查

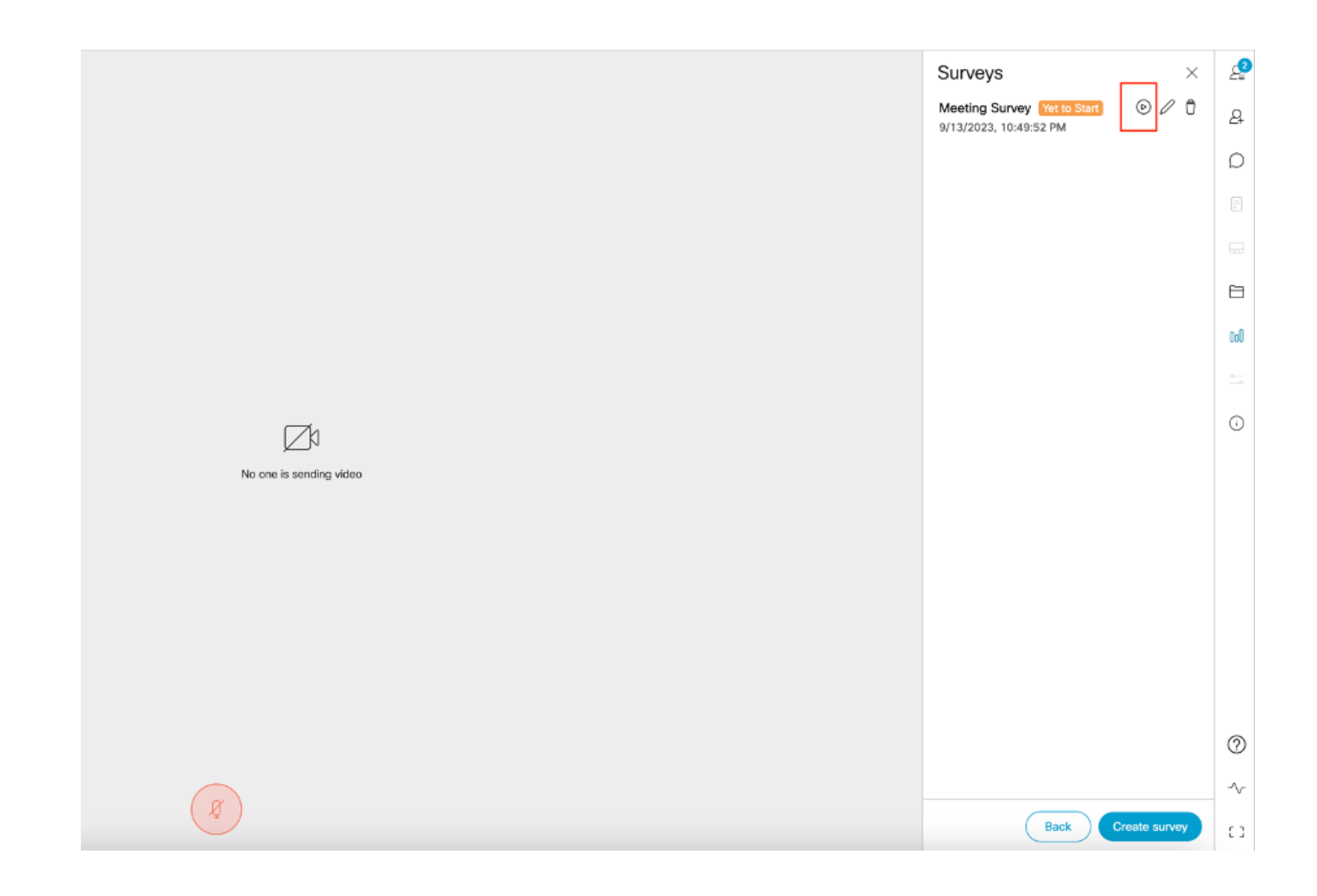

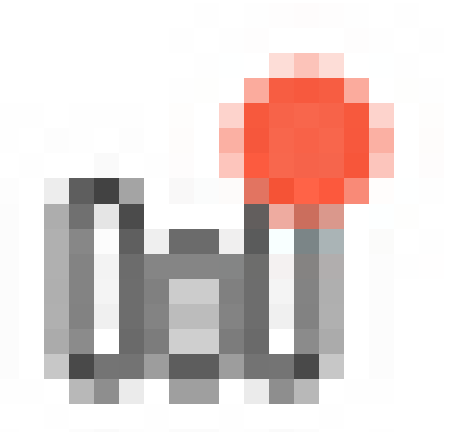

主辦方發起調查後,其他參與者會看到此圖示
 一旦學員點選此圖示,他們就可以參加調查並提交回覆。

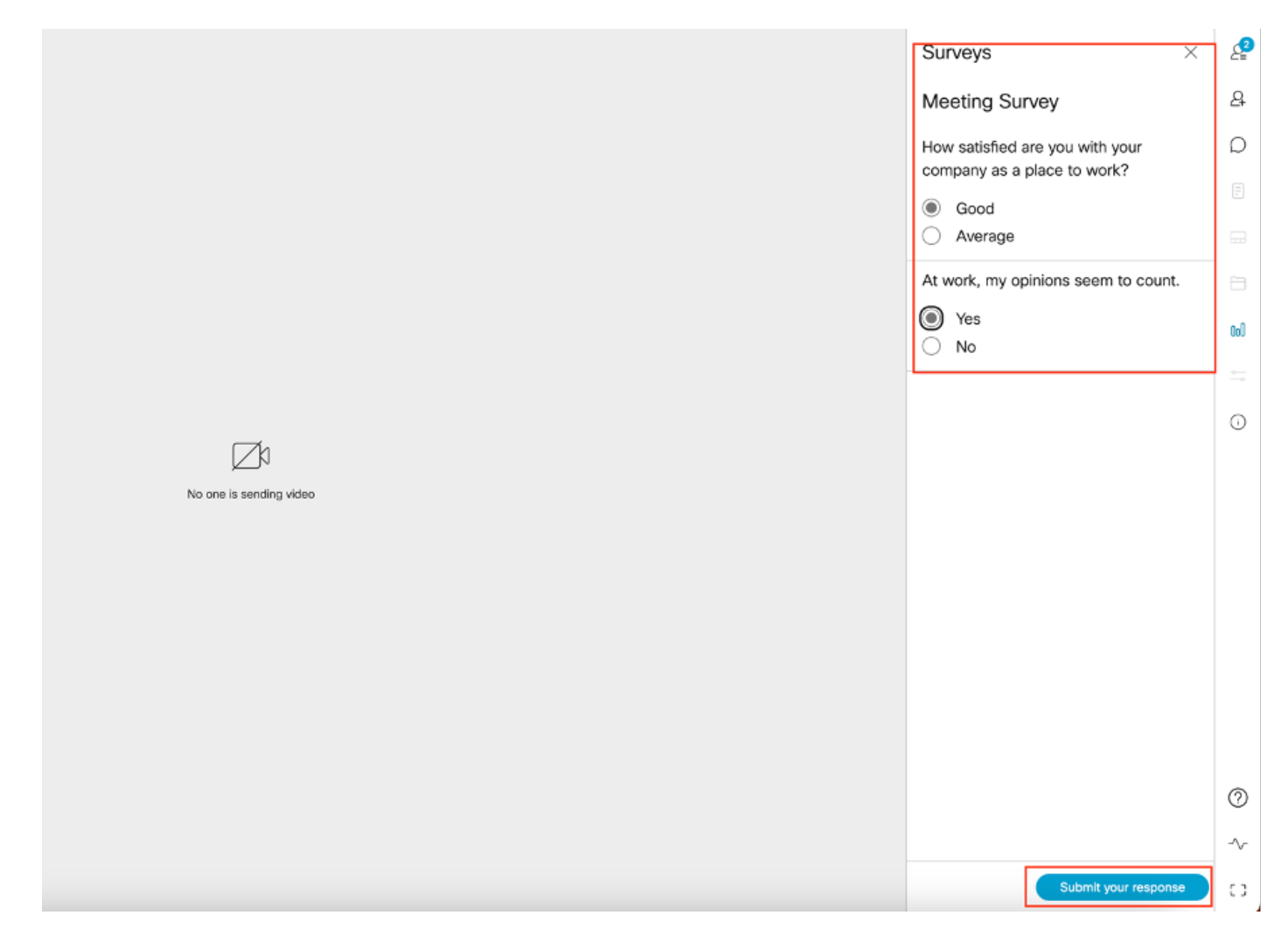

• 調查組織者/主持人可使用

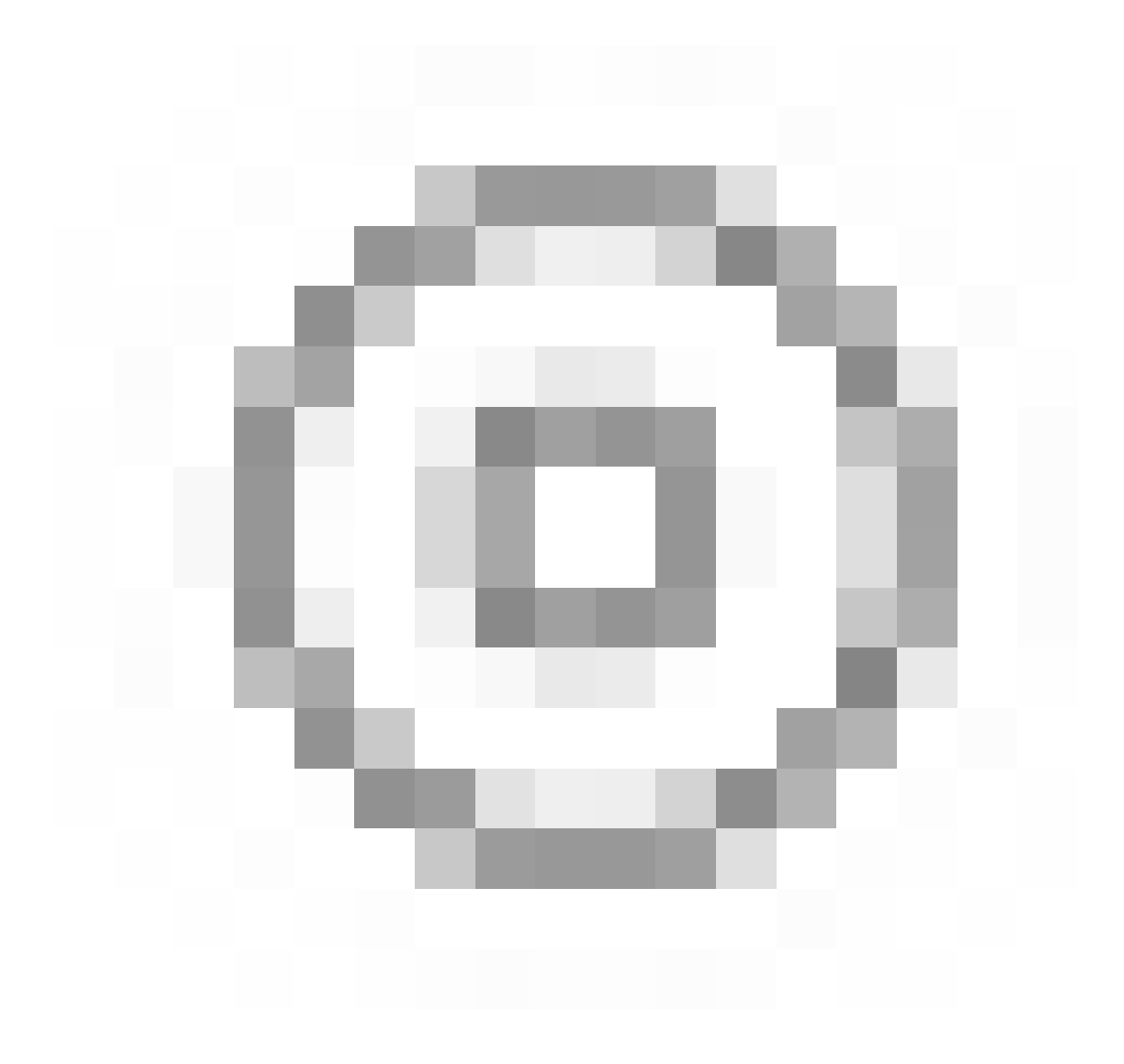

圖示並使用

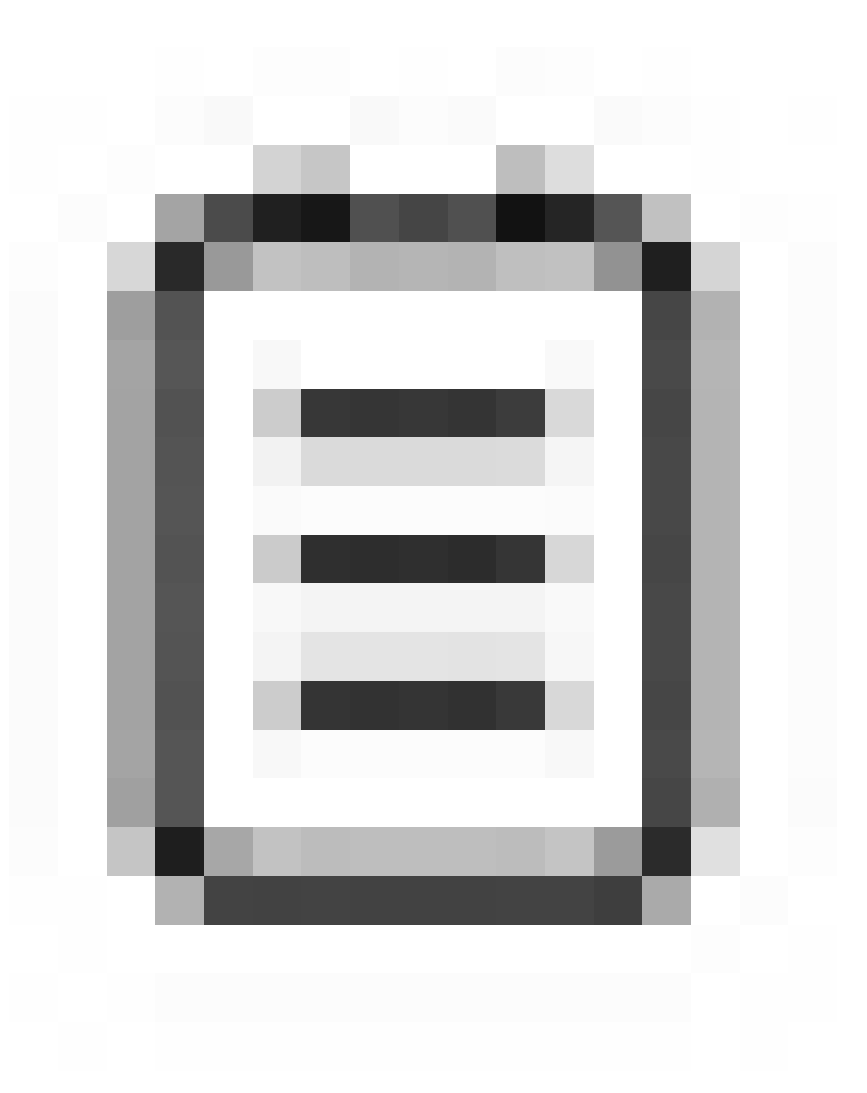

圖示和「關閉」調查。

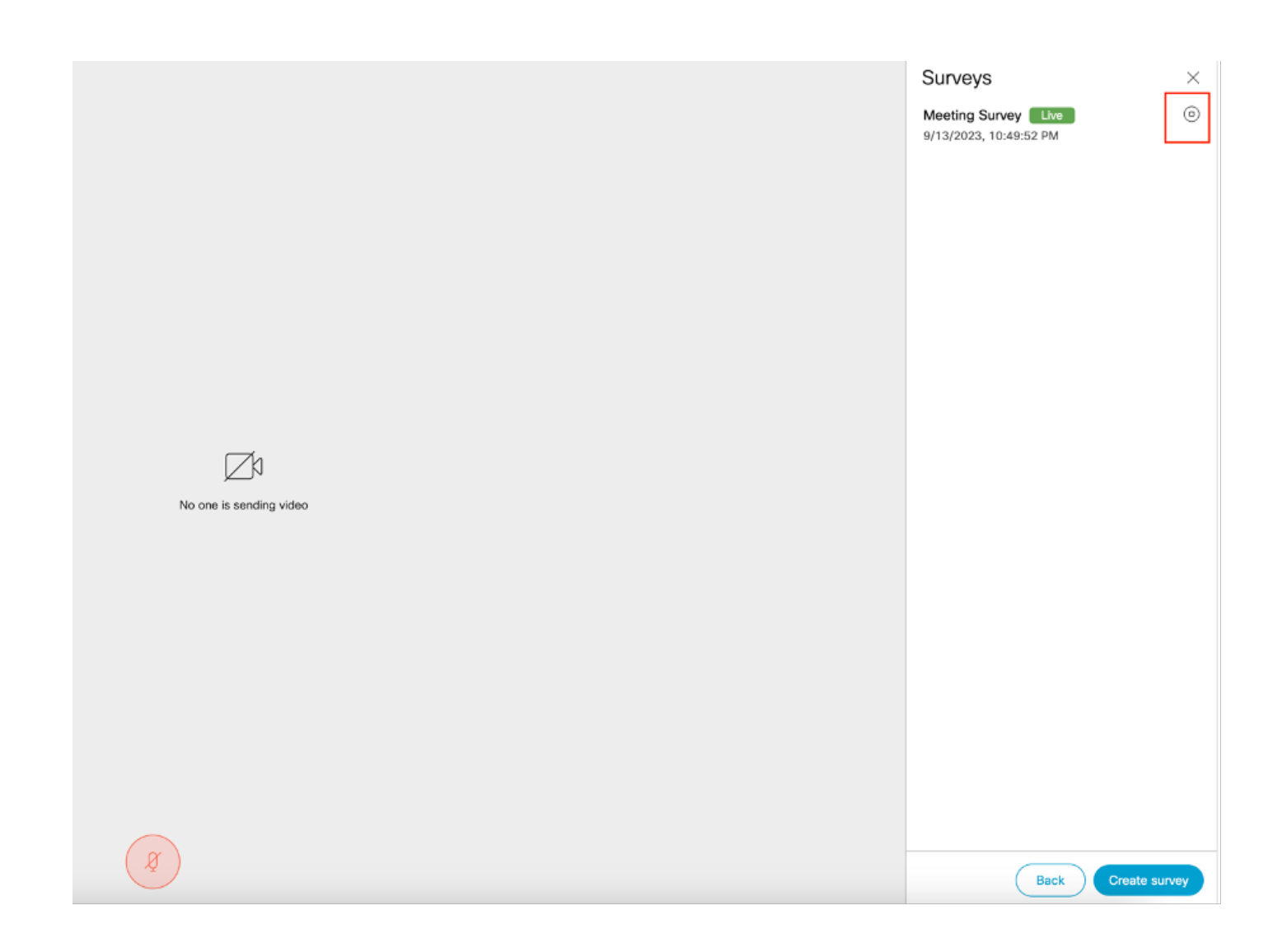

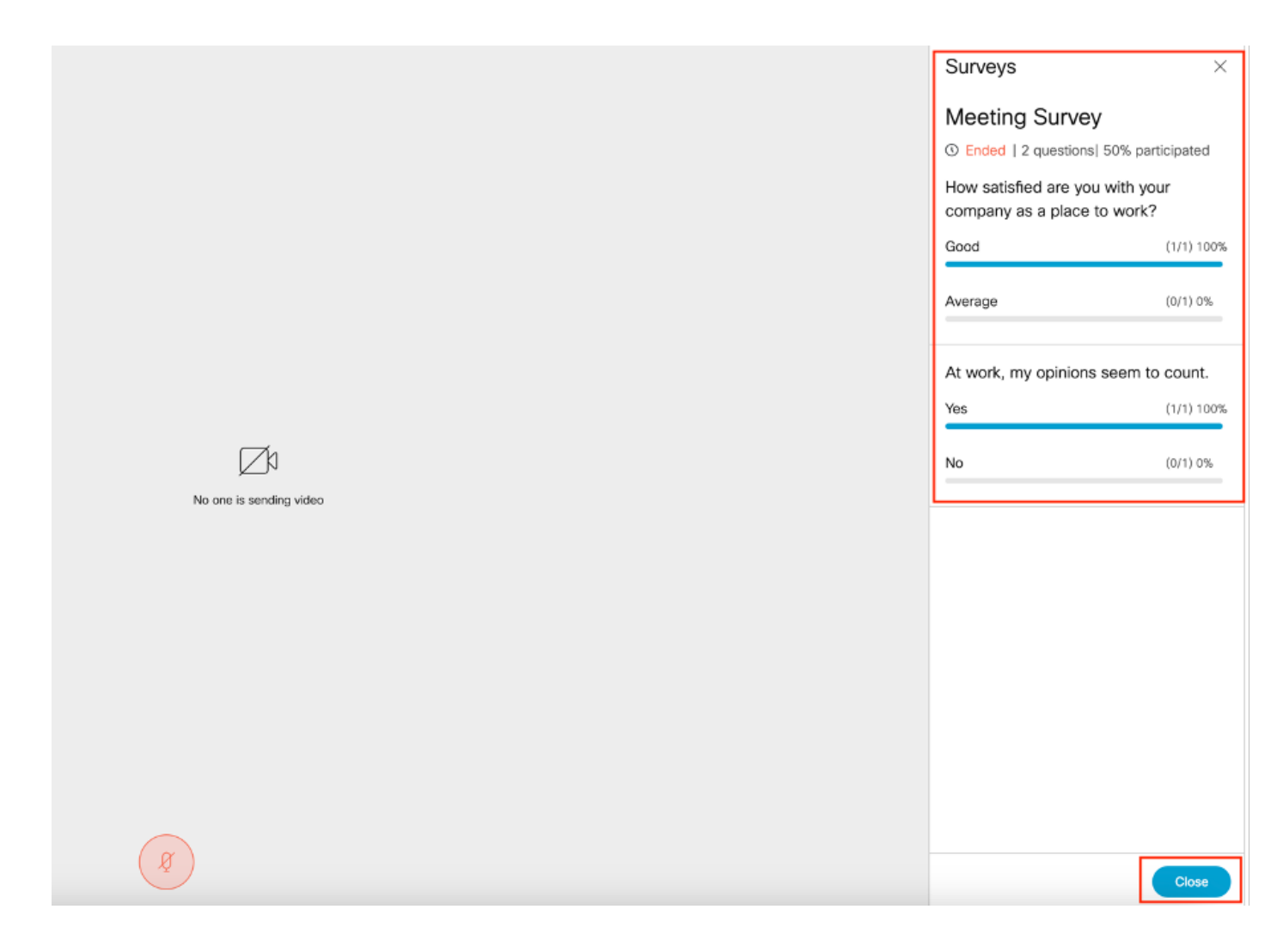

# 疑難排解

• 請確保正確配置了meetingapps,並且我們可以使用URL檢查連線並獲取ping結果:

https://<meetingapps FQDN/IP >:port/api/ping。

# {"ping":"pong!"}

• 啟用調查後CMS日誌:

| 2023-09-13 17:46:17.258 Info | API trace 83: GET for "/api/v1/callProfiles/0cc3a91c-ddad-45e3-a1e0- |
|------------------------------|----------------------------------------------------------------------|
| 2023-09-13 17:46:17.258 Info | httpServerOperation_getContentInfo                                   |
| 2023-09-13 17:46:17.259 Info | API trace 83: sending 200 response, size 238                         |
| 2023-09-13 17:46:17.259 Info | API trace 83:                                                        |

2023-09-13 17:46:17.259 Info API trace 83:

Survey Profile

2023-09-13 17:46:17.259 Info API trace 83:

1000

2023-09-13 17:46:17.259 Info API trace 83:

true

2023-09-13 17:46:17.259 Info API trace 83:

true

• 客戶端瀏覽器HAR檔案:

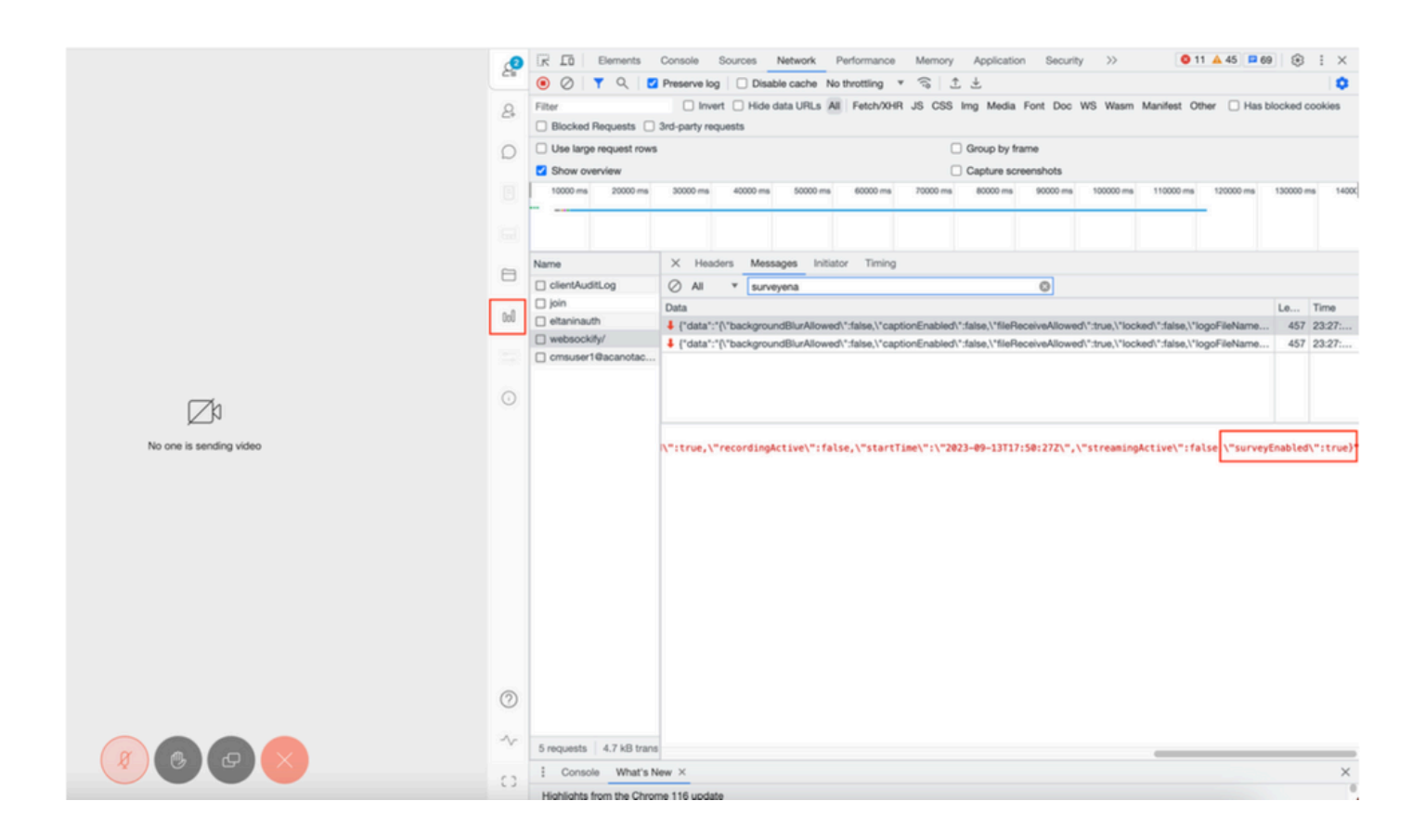

#### callLegProfileTrace :

| /api/v1/callLegs/a66b7615-2848-44a                                      | eTrace              |                                 |                         |  |  |  |
|-------------------------------------------------------------------------|---------------------|---------------------------------|-------------------------|--|--|--|
| Related objects: /api/v1/call.egs<br>/api/v1/call.egs/a66b7615-2848-44a | 4-bb69-e7be20877812 |                                 |                         |  |  |  |
| Table view XML view                                                     |                     |                                 |                         |  |  |  |
| Object configuration                                                    |                     |                                 |                         |  |  |  |
| profile                                                                 | callLegProfile      | participantLabels               | true                    |  |  |  |
|                                                                         |                     | sipMediaEncryption              | optional                |  |  |  |
|                                                                         |                     | telepresenceCallsAllowed        | false                   |  |  |  |
|                                                                         |                     | sipPresentationChannelEnabled   | true                    |  |  |  |
| scope. giocai                                                           |                     | bfcpMode                        | serverAndClient         |  |  |  |
|                                                                         |                     | qualityMain                     | max1080p60              |  |  |  |
|                                                                         |                     | qualityPresentation             | max1080p30              |  |  |  |
|                                                                         |                     | name                            | Survey Call Leg Profile |  |  |  |
| profile<br>scope: coSpaceUser                                           |                     | participantLabels               | true                    |  |  |  |
|                                                                         |                     | presentationContributionAllowed | true                    |  |  |  |
|                                                                         | call approfile      | muteOthersAllowed               | true                    |  |  |  |
|                                                                         | calcogrittino       | videoMuteOthersAllowed          | true                    |  |  |  |
|                                                                         |                     | disconnectOthersAllowed         | true                    |  |  |  |
|                                                                         |                     | callLockAllowed                 | true                    |  |  |  |
|                                                                         |                     | surveyOpsAllowed                | true                    |  |  |  |

如果使用者看到錯誤消息,可能是由於證書頒發或服務無法訪問。

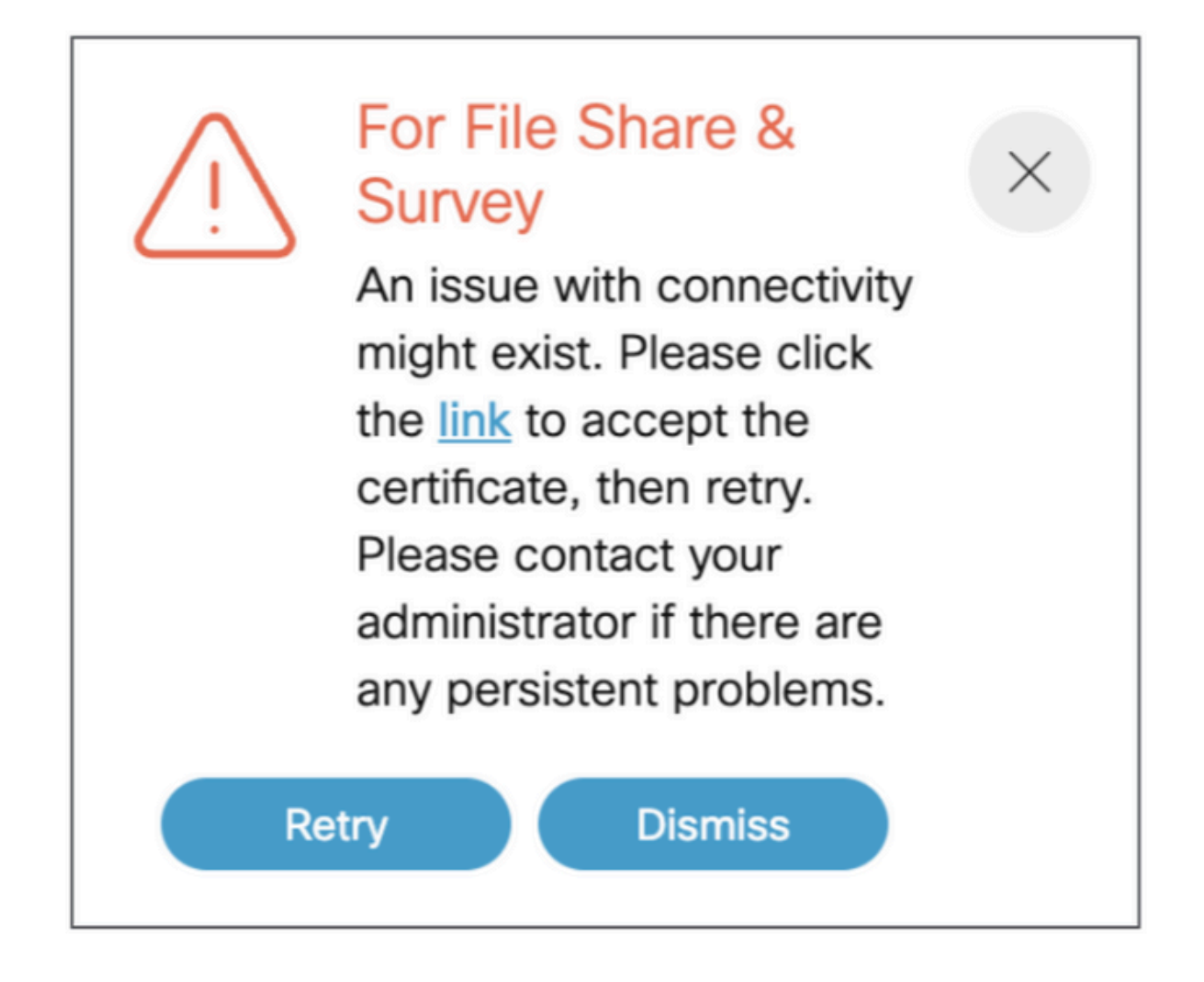

如果您收到此消息,而不是按一下「link」(連結)並彈出以接受證書(如果證書已接受),則在連 線沒有問題時,它會顯示{"ping": "pong!"}。

# 相關資訊

<u>CMS 3.8版本說明</u>

#### 關於此翻譯

思科已使用電腦和人工技術翻譯本文件,讓全世界的使用者能夠以自己的語言理解支援內容。請注 意,即使是最佳機器翻譯,也不如專業譯者翻譯的內容準確。Cisco Systems, Inc. 對這些翻譯的準 確度概不負責,並建議一律查看原始英文文件(提供連結)。